# かんたん!法人会計 データ送信手順①

①アシストメニューのデータ内の上段左から3番目「データ送信」を選択
 ②「ウィンドウを閉じる必要が・・」→はい

| MJSかんたん!法人会計 - 安田会計練習用第                                                                                                    | 第1期 [02/04/01 ~ 03/03/31] - customer - [アシストメニュー]    | - 🗗 🗙            |
|----------------------------------------------------------------------------------------------------|------------------------------------------------------|------------------|
| <ul> <li>         ・</li> <li>         ・</li></ul> | マシストメニュー        第第第第 <td< td=""><td>_ # ×</td></td<> | _ # ×            |
| 付箋の内容                                                                                                    |                                                      |                  |
| タイトル 期日                                                                                                    |                                                      |                  |
|                                                                                                    | ACELINK Navi 会計大将ヘデータを送信します。                         |                  |
| お気に入り<br>料目リスト                                                                                                    |                                                      |                  |
| 会社情報の確認や、バックアップデータの保<br>前期のデータ選択や別会社の選択などもこ                                                                                                    | 存在であっ込みをおこないます。<br>こでおこないます。                         | 0                |
| = 🔎 ここに入力して検索                                                                                                    | O 🖽 🥽 🧔 🚾 🖬 🚱 🧱 🥥 🔶 👄                                | 🗈 🕼 4× 📣 A 10:58 |

### かんたん!法人会計 データ送信手順②

③ファイル出力を選択→参照から「デスクトップ」を選択

※再度、保存先がデスクトップになっているか確認

④今回<mark>送信する月のみ</mark>をチェック→実行

※月の途中まで入力されていると、その月もチェックが付いてしまうので注意!⑤「データの送信を完了しました」 → OK

|       | 会計大将データ送付<br>〇メール送信<br>③ ファイル出力 | C:¥User          | s¥Yasuda Yusul     | ke¥Desktop¥                                     |             |             | 参照                                                                                              | डूति<br>२१७७१         | ×<br>(F8)<br>I/(F9)           |   |  |
|-------|---------------------------------|------------------|--------------------|-------------------------------------------------|-------------|-------------|-------------------------------------------------------------------------------------------------|-----------------------|-------------------------------|---|--|
|       | 会計月                             | 未送 全体            | 5 月次確定日            | 会計月                                             | 未送 🕯        | 全体 月次確定日    | 解除                                                                                              | 未送                    | 全体                            |   |  |
| 付箋の内容 | 0月度                             | 0                | 0                  |                                                 |             |             | - 勘定科目                                                                                          | 0                     | 383                           |   |  |
| > 利日  | ✓ 4月度<br>✓ 5月度<br>✓ 6月度         | 1<br>1<br>1      | 1<br>1             | □ 10月度<br>□ 11月度<br>□ 12月度                      | 0<br>0<br>0 | 0<br>0<br>0 | <ul> <li>補助科目</li> <li>共通補助</li> <li>固定摘要</li> <li>摘要残</li> <li>勘定期首残</li> <li>適助期首%</li> </ul> | 0<br>0<br>0<br>0<br>0 | 10<br>0<br>296<br>0<br>3<br>0 |   |  |
|       | ☑7月度<br>☑8月度<br>□9月度            | 1<br>1<br>0      | 1<br>1<br>D        | □1月度<br>□2月度<br>□3月度                            | 0<br>0<br>0 | 0<br>0<br>0 | □ 共通期首残<br>□ 科目予算1                                                                              | 0                     | 0                             |   |  |
|       |                                 |                  |                    | <ul><li>決算月</li><li>決算月2</li><li>決算月3</li></ul> | 0<br>0<br>0 | 0<br>0<br>0 | 補助予算1                                                                                           | 0                     | 0                             |   |  |
|       | 送信データの出<br>ファイル出力を              | け力方法を通<br>選択した場合 | 閉します。<br>計よ、[参照]ボタ | えンをクリックして                                       | ファイル        | の書き出しするファ   | ォルダを指定します。                                                                                      |                       | $\hat{}$                      |   |  |
| +     |                                 |                  |                    |                                                 |             |             |                                                                                                 |                       |                               | · |  |

# かんたん!法人会計 データ送信手順③

#### ⑥上部バーの「ファイル」選択

### ⑦月次確定 「ウィンドウを閉じる必要が・・」 → はい

| MJSかんたん!法人会計 - 安田             | 日会計練習用第1期 [02/04/01 ~ 03/03/31]                                                 | customer - [アシストメニュー]                                 | - 🗗 🗙                                      |
|-------------------------------|---------------------------------------------------------------------------------|-------------------------------------------------------|--------------------------------------------|
|                               | 774(F) 温果(E) 日常作栗(J) 貞科(R)<br>新規デー9の作成(N) Ctrl-<br>デー9を開く(O) Ctrl-<br>デー9を閉ぐ(O) | 決算(S) 分析(A) 台張(Q) 942F 9(W) ヘル7 (H)<br>-N<br>-O       | _ # ×                                      |
|                               | 環境設定(F)<br>パスワード設定(W)<br>ユーザの切り替え(U)                                            | 資料 分析 決算 スターク ヘルプ                                     |                                            |
|                               | 翌期繰越(M)                                                                         |                                                       |                                            |
|                               | 印刷(P) Ctrl<br>印刷プレビュー(V)                                                        |                                                       |                                            |
| 付箋の内容                         | データのベックアッブ(B)<br>バックアッブデータの読み込み(R)                                              | データ選択 データ送信 データ受信                                     |                                            |
| タイトル 期日                       | 仕訳再集計(G)<br>デ-タ最適化(T)                                                           |                                                       |                                            |
|                               | 伝票番号再付番(S)                                                                      |                                                       |                                            |
|                               | インボ <sup>*</sup> ート(I)<br>エクスボ <sup>*</sup> ート(E)                               | > パックアップ<br>データの読込 新規データ作成 導入処理<br>>                  |                                            |
|                               | ミロク法人会計デ -タ変換(H)<br>かんたん!会計デ -タ変換(K)                                            |                                                       |                                            |
|                               | 月次確定(J)                                                                         | のプテージの末行っためとめをあこないます。の遊牧などもここであこないます。                 |                                            |
|                               | 会計大将データ送信(Y)<br>会計大将データ受信(Z)<br>導入処理(A)                                         |                                                       |                                            |
|                               | 終了(X)                                                                           |                                                       |                                            |
| お気に入り<br>利目リスト                |                                                                                 |                                                       |                                            |
| 会計大将とのデータ連動を行う                | 」<br>う場合で、月次ごとに会計事務所にデータを追                                                      | 信するときは、月次の取引入力がすべて終了した後、会計事務所への送信が完了した時点で月次確定をおこないます。 | \$                                         |
| <ul> <li>P ここに入力して</li> </ul> |                                                                                 | O 🖽 🚍 💿 🚾 💌 📵 🎆 🗐 ^ v 🛥 📼 a                           | ∉ ⊄× α <sup>β</sup> - Α <sup>9:28</sup> ₹2 |

### かんたん!法人会計 データ送信手順④

⑧先ほど送信した月までチェックが入っているか確認 → OK

⑨自動的にアシストメニューに戻る

#### ⑩「ミロクのかんたん!法人会計」を閉じる

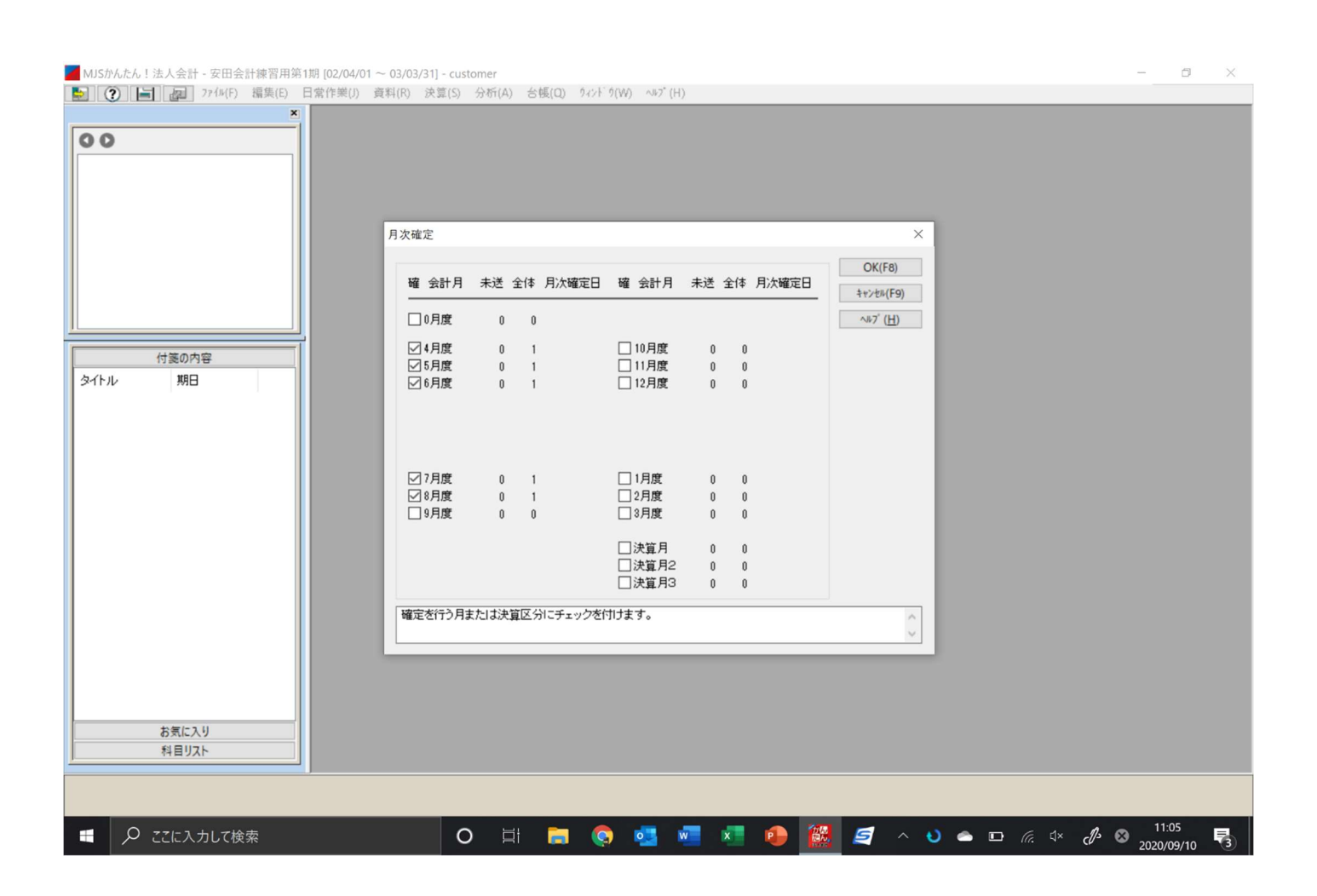

### かんたん!法人会計 データ送信手順⑤

⑪デスクトップ上に2つのファイルが出来ていることを確認

 $\begin{bmatrix} M J S A A C C. D A T \end{bmatrix} \quad \begin{bmatrix} M J S A A C D. D A T \end{bmatrix}$ 

12担当者宛にメールにて2つのデータを添付し送信

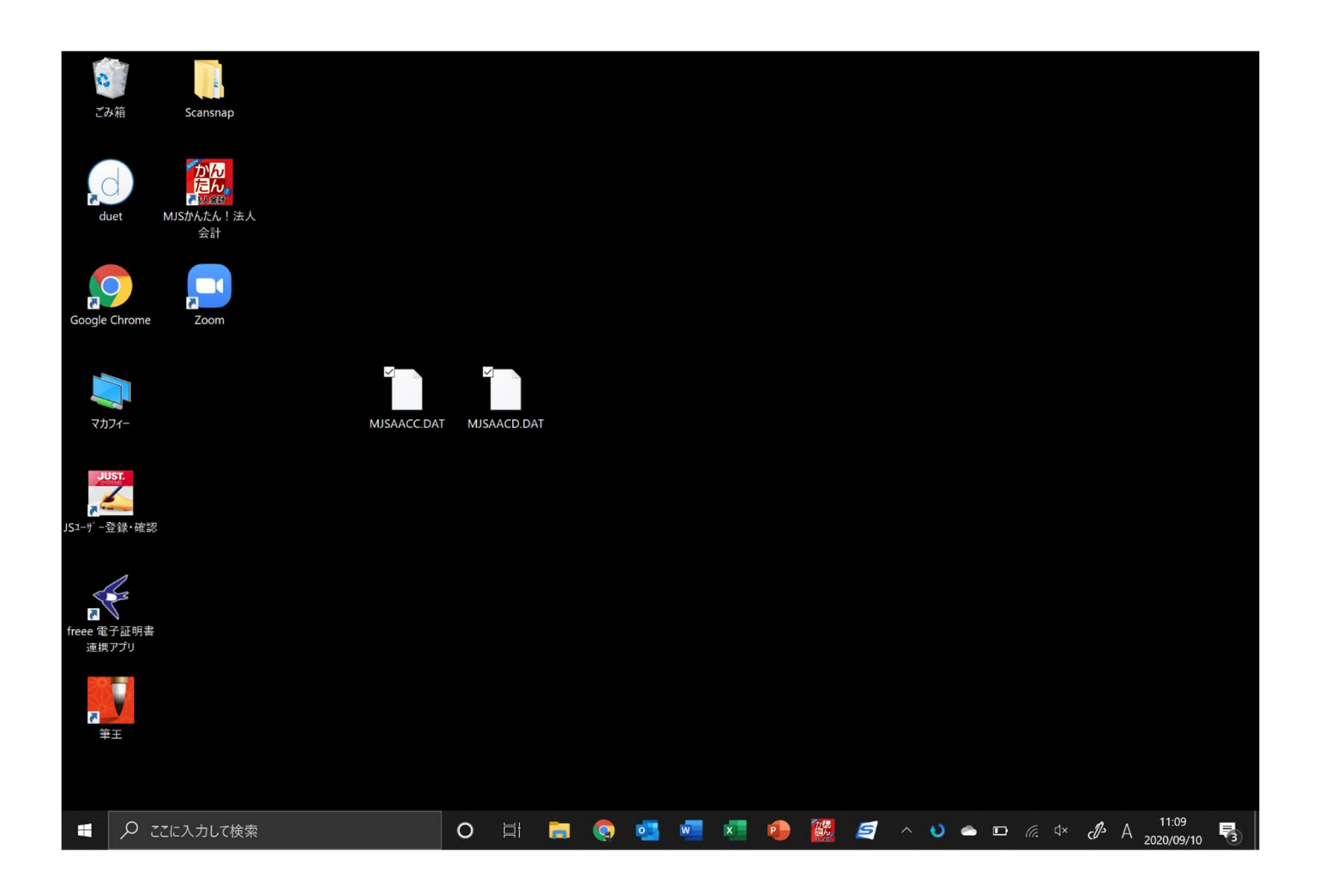

### よくあるご質問

○データ送信後に、漏れていた領収書が出てきてしまった。

→次月の1日付で入力をしていただく、もしくは弊所担当者まで追加仕訳のご連絡 をお願いいたします。

○作成した送信データのファイル名末尾に(1)がついている。

→同じ保存先に過去に作成したデータが残っている可能性がございます。

担当者への送信が完了しましたら削除をお願いいたします。

 $\bigcirc$